Sistemas Newtonianos - FI1A2 Guía de Práctica — Métodos Experimentales Departamento de Física Escuela de Ingeniería y Ciencias Universidad de Chile Profs. Omar Aguilar y Nicolás Mujica

# A. Objetivos

- Aprender a utilizar el sensor de fuerza y a conectarlo a la tarjeta de adquisición de datos
- Aprender a usar el programa Measurement & Automation para verficar que el sensor de fuerza está funcionando correctamente
- Aprender a utilizar el programa SignalExpress para la adquisición de datos, en particular con el sensor de fuerza.
- Realizar una serie de mediciones de una magnitud física, como es la tensión de corte de un hilo.
- Analizar los resultados experimentales con Matlab usando conceptos básicos de estadística.
- Obtener una distribución de ocurrencia de las medidas

## **B.** Materiales

- Dispositivo experimental
- Sensor de fuerza
- Hilo de coser
- Matlab

## C. Resumen

Cuando se realizan N mediciones de una cantidad C bajo las mismas condiciones (es decir, cuando se controlan las cantidades de influencia sobre la magnitud de la misma manera en cada medición independiente), la práctica recomendada es efectuar un análisis estadístico de los datos y expresar el resultado de la medición en términos de los estimadores estadísticos como el valor medio y la desviación estándar de la muestra. Los datos obtenidos pueden representarse en un histograma del cual puede apreciarse cómo es la distribución de valores y su normalidad o no.

#### **D.** Experiencias

## Experiencia 1.- Verificación del sensor de fuerza y de la tarjeta de adquisición con el programa *Measurement & Automation:*

Comenzaremos por conectar el sensor de fuerza a la tarjeta de adquisición. El sensor tiene tres conexiones: señal, tierra y +5 V, identificados como Entrada, GND y +5 V respectivamente. Conecte entonces estos cables en los siguientes canales de la tarjeta de adquisición NI DAQ:

- Cable Rojo AI0  $\rightarrow$  canal AI0
- $\bullet \ \ Cable \ Negro \rightarrow canal \ {\sf GND}$
- $\bullet \quad \text{Cable Naranjo} \rightarrow \text{canal AO0}$

Ahora verifique que el sensor de fuerza que está conectado con el canal de entrada análogo número 0 (AIO) está trabajando adecuadamente. Para ello lance la aplicación *Measurement & Automation* (Software de Medida y Automatización), cuyo ícono se encuentra en el escritorio de su PC.

Al abrirse la Barra del Menú Principal, seleccione Configuration  $\rightarrow$  Devices and Interfaces  $\rightarrow$  NI-DAQmx  $\rightarrow$  NI USB-6008: Dev n, siendo n un número, normalmente 1. Seleccione Self-Test, la respuesta debe ser The device has passed the self-test, de otra forma existe un problema de conectividad. Pida ayuda al profesor o un profesor auxiliar en este caso.

Si el mensaje aparecido es el correcto, presione OK.

La tarjeta requiere +5 V de alimentación para ello, abra *Test Panel* y haga clic en *Analog Output*. Asegúrese que el sensor esta siendo alimentado con 5 V. Para ello ingrese 5 en la casilla *Output Value* y presione *Update*. Atención de no cambiar los parámetros por defecto que se encuentran en la parte superior de esta ventana.

Ahora pruebe que el sensor de fuerza mide correctamente. Seleccione *Analog Input.* Use los siguientes parámetros de adquisición:

- Mode: Continuous
- Max Input Limit: +10 V
- Min Input Limit: -10 V
- Input Configuration: RSE
- Channel Name: Al0
- Rate (Hz): 1000
- Number of Points: 1000

Lance la medida presionando sobre el botón *Start*. Como el modo selccionado de adquisición es contínuo, debería ver una medida constante de aproximadamente 2,5 V, lo que implica que la fuerza sobre el sensor es nula. Puede presionar con su dedo sobre el gancho del sensor y verá como la señal varía en tiempo real en su pantalla.

#### Experiencia 2.- Segunda verificación con el programa SignalExpress:

Ahora verificaremos que el programa *SignalExpress* funciona adecuadamente. La diferencia es que con ésta aplicación se pueden grabar los datos en su PC en formato de una archivo de texto. Lance la aplicación con el archivo llamado *TensiónDeCorte* que se encuentra en el escritorio de su PC. Identifique tres botones a la izquierda que se llaman respectivamente *Analog Output, Analog Input* y *Save tp ASCII*. Estas son tareas ya preasignadas. Usted puede cambiar los parámetros pero antes de hacerlo anote los valores preasignados pues en principio estan definidos para un buen uso para la experiencia 3.

Con *Analog Output* y *Analog Input* se configuran la salida AO0 y entrada AI0 de una manera muy similar a lo que se hizo en la experiencia 2.

Con la botonera *Save Data* puede elejir un nombre de archivo como también un directorio donde guardarlo. Tenga cuidado de mantener el formato de archivo con ASCII (formato texto), pues así podrá leer facilmemte los datos con Matlab u otros programas, como Excel.

Ahora pruebe la medida de tensión de corte de un hilo, lanzando la medición con el botón *Run Once*. De hecho, esto lanza las tres tareas mencionadas en forma consecutiva.

El hilo debe atarse un extremo al sensor de fuerza y el otro extremo pasarlo por la polea y anudarlo al dedo de la persona que tirará firme, pero suavemente incrementando la magnitud de la tensión aplicada. Se puede visualizar la adquisición seleccionando la lengueta *Data View* y simplemente arrastrando el cursor desde *Analog Input* hacia esta ventana. Puede también leer estos datos desde Matlab como se indica en el texto de material teórico sobre Métodos Experimentales.

Con esta prueba usted deberá determinar además el rango en el cual debe usar el sensor,  $\pm 10N$  o  $\pm 50$  N.

#### Experiencia 3.- Medición de la tensión de corte de un hilo:

- Se usará un hilo de un determinado grosor y largo. Cada hilo debe atarse un extremo al sensor de fuerza y el otro extremo pasarlo por la polea y anudarlo al dedo de la persona que tirará firme, pero suavemente incrementando la magnitud de la tensión aplicada.
- Tal como al final de la experiencia 2, realice una medición y guarde su adquisición con el programa SignalExpress.

- Ya sea usando la ventana Data View o Matlab, determine el valor de tensión de corte de su hilo. La conversion de unidad de voltaje a fuerza (V → N) se encuentra en el manual del sensor y en el texto de material teórico sobre Métodos Experimentales. Anote la tensión de corte del hilo.
- Repita la medición de tensión de corte un mínimo de 30 veces y anote los valores obtenidos en una tabla.

## E. Análisis e informe

- Indique con qué parámetros realizó el experimento, longitud promedio del hilo, número de realizaciones, velocidad de adquisición de los datos, etc.
- Con los datos de tensión de corte, realice una tabla y un histograma que muestre la distribución de ocurrencia de las mediciones.
- Determine el valor medio y la desviación estándar de la tensión de corte.
- ¿Qué puede decir acerca del carácter de la distribución de los resultados obtenidos en sus mediciones?
- Enumere las dos fuentes de error más importantes en su proceso de medición.

#### F. Lecturas recomendadas

- Material teórico sobre Métodos Experimentales.
- Material complementario disponible en U-Cursos.